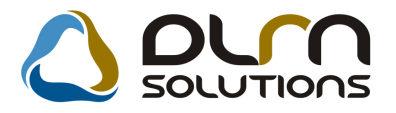

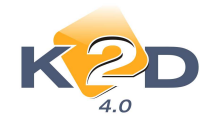

# HÍRLEVÉL HASZNÁLATI ÚTMUTATÓ

# TARTALOMJEGYZÉK

| 1.   | PÉNZÜGY – KÖNYVELÉS                            | 2  |
|------|------------------------------------------------|----|
| 1.1. | Folyószámlakezelés                             | 2  |
| 1.2. | Átutalási csomag karbantartó                   | 4  |
| 1.3. | Főkönyv                                        | 5  |
| 1.4. | Pénztár                                        | 7  |
| 1.5. | Utókalkuláció                                  | 8  |
| 1.6. | Bejövő számla rögzítés                         | 9  |
| 2.   | SZERVIZ                                        | 12 |
| 2.1. | Munkalap                                       |    |
| 3.   | GÉPJÁRMŰKERESKEDELEM                           | 13 |
| 3.1. | Használt gépjármű értékesítés                  |    |
| 3.2. | Új gépjármű értékesítés                        | 16 |
| 4.   | ALKATRÉSZKERESKEDELEM                          |    |
| 4.1. | Betárolás gyári alkatrészek                    |    |
| 4.2. | Kitárolás                                      | 19 |
| 5.   | JELENTÉSEK                                     | 21 |
| 5.1. | Szervizjelentés                                | 21 |
| 5.2. | Új gépjármű jelentések                         | 22 |
| 5.3. | Használt gépjármű jelentések                   | 22 |
| 5.4. | Számlajelentések                               | 23 |
| 6.   | TÖRZSKARBANTARTÓK                              | 24 |
| 6.1. | Partner karbantartó                            | 24 |
| 7.   | HONDA MÁRKAKERESKEDÉSEKET ÉRINTŐ MÓDOSÍTÁSOK   | 25 |
| 7.1. | Új gépjármű értékesítés                        | 25 |
| 7.2. | Használt gépjármű értékesítés                  | 25 |
| 8.   | PEUGEOT MÁRKAKERESKEDÉSEKET ÉRINTŐ MÓDOSÍTÁSOK | 26 |
| 8.1. | Munkalap                                       |    |

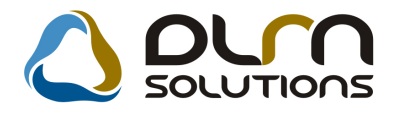

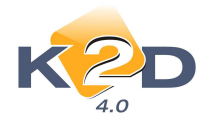

Nvomtatás dátuma: 2010.12.10, 10:55

# 1. PÉNZÜGY – KÖNYVELÉS

# 1.1. Folyószámlakezelés

• Új riport: "Adott időszakban lejárt számlák napi bontásban"

"Folyószámlakezelés" modulban a *Riportok/Lejárt számlák* menüpontból lehívható új riport "Adott időszakban lejárt számlák napi bontásban".

Adott időszakban lejárt számlák napi bontásban Időszak: 2010.03.01. - 2010.12.10. Időszak előtti lejárt tartozás összesen: 1 461 447 938,39 445 084 516,52 1 016 363 421.87 Szállítók Vevők Fizetési határidő Egyenleg 2010.03.01. 0.00 0.00 0.00 2010.03.02. 0.00 0.00 0.00 2010.03.03 0.00 0.00 0.00 2010.03.04. 0.00 13 122 650.00 13 122 650.00 2010.03.05. 0.00 0,00 0.00 0.00 2010.03.06. 0.00 0.00 2010.03.07. 0.00 0.00 0.00 137 500.00 2010.03.08. 0.00 137 500.00 11 250,00 18 750,00 2010.03.09. 7 500,00 2010.03.10. 1 000 000,00 6 922,50 -993 077,50 2010.03.11. 0.00 0,00 0.00 2010.03.12. 0.00 0.00 0.00 2010.03.13. 0.00 0,00 0.00 2010.03.14. 0.00 0.00 0.00 8 188,00 8 188,00 2010.03.15 0,00 2010.03.16. 120 000,00 4 430 387,50 4 310 387,50

A riport a megadott időszakra mutatja havi bontásban a lejárt fizetési határidejű vevő és szállító számlák összegét és ezek egyenlegét.

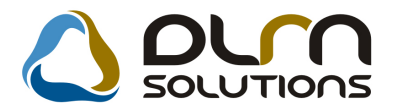

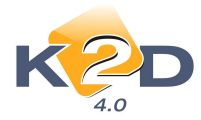

### "Adott időszakban lejárt számlák napi bontásban" riporton nyitóegyenleg megjelenítése

"Folyószámlakezelés" modulban a *Riportok/Lejárt számlák* menüpontból lehívható "Adott időszakban lejárt számlák napi bontásban" riporton megjelenítésre kerül a nyitóegyenleg.

A riport lehívásakor megadható egy dátum határ, amely dátum határra vonatkozóan hozza le a riport, napi bontásban a vevők és szállítók lejárt számláinak egyenlegét. De ha a megadott dátum határt megelőző időszakra is volt lejárt fizetési határidejű számla, akkor azokat a rendszer egy soron, egy "**Nyitóegyenleg**" sorban összesítve jeleníti meg.

Nyomtatás dátuma: 2010.12.08. 14:05

| <u>Időszak előtti lejárt tartozás összesen:</u> |                  |                  |                 |  |  |  |  |  |
|-------------------------------------------------|------------------|------------------|-----------------|--|--|--|--|--|
|                                                 | 1 185 483 744,87 | 1 667 755 973,19 | 482 272 228,32  |  |  |  |  |  |
| Fizetési határidő                               | Szállító k       | Vevők            | Egyenleg        |  |  |  |  |  |
| 2010.12.08.                                     | 0,00             | 5 3 15,00        | 5 3 15,00       |  |  |  |  |  |
| Összesen:                                       | 1 185 483 744,87 | 1 667 761 288,19 | -482 277 543,32 |  |  |  |  |  |

#### Adott időszakban lejárt számlák napi bontásban Időszak: 2010.12.08. - 2010.12.08.

# • "Adott időszakban kibocsátott előlegszámlák" riporton megjelenítésre kerül a partner

"Folyószámlakezelés" modul *Riportok/Előleg szla-k* menüpontból lehívható riportokon megjelenítésre kerül a számla partnerének neve és a partner K2D rendszer "Partnertörzsben" meghatározott partner azonosító (ID) száma.

|                 |              |            |          |          |             |                     |              |              |            |          |           | 2                   | 010.12.09. |
|-----------------|--------------|------------|----------|----------|-------------|---------------------|--------------|--------------|------------|----------|-----------|---------------------|------------|
|                 |              |            |          | Adott id | döszakbar   | i kibocsátott eld   | ölegszái     | nlák és v    | égszámlái  | k        |           |                     |            |
|                 |              |            |          | Előles   | számla dátu | mának vizsgált idő  | iszaka: 20   | 10.01.01 -   | 2010.12.09 |          |           |                     | 1 . oldal  |
|                 |              |            |          | -        | ,<br>,      | Fordulónap: 20      | 10.12.09     |              |            |          |           |                     |            |
|                 |              |            |          |          | Vé          | gszámlába beszámíto | ott előlegs: | támlák       |            |          |           |                     |            |
|                 |              |            |          |          |             | K2D TESZT           | KFT.         |              |            |          |           |                     |            |
|                 |              | Előlegszá  | imla     |          |             |                     |              | Végszá       | mla        |          |           | Partner             | 1          |
| Azonosító       | Dátum        | Telj.      | Nettó    | ÁFA      | Bruttó      | Azonosító           | Dátum        | Telj.        | Nettó      | ÁFA      | Bruttó    |                     |            |
| PARO-2010/00003 | 7 2010.05.18 | 2010.05.18 | 1 000,00 | 250,00   | 1 250,00    | PARO-2010/000038    | 2010.05.18   | 2010.05.18   | 3 000,00   | 750,00   | 2 500,00  | 6 - DEENES BETTINA  |            |
| PARO-2010/00006 | 3 2010.11.18 | 2010.11.18 | 4 000,00 | 1 000,00 | 5 000,00    | PARO-2010/000066    | 2010.11.18   | 2010. 11. 18 | 22 313,00  | 5 578,00 | 22 891,00 | 9196 - GILLER TAMÁS |            |

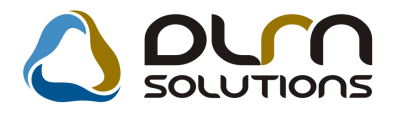

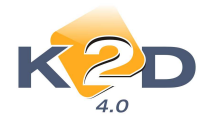

# 1.2. Átutalási csomag karbantartó

### • Részösszeg kiegyenlítése átutalási csomagon keresztül

K2D "Átutalási csomag karbantartó" moduljában összeállított utalási csomagok esetében lehetőség van adott számlából csak egy részösszeget beletenni az utalásba.

Átutalási csomag összeállításakor az "Átutalási csomag és tétel adatok módosítása"

ablakban a 🗾 ikon segítésével tehető be egy számla az utalásba.

A megjelenő "Átutalási csomag tételek beszúrása" ablakban ki kell választani a számlát, melyből rész összeget kell utalni.

Treffelést követően az "Összeg" oszlopban meg kell adni Total összegből az utalandó értéket.

|                   | Dátumtól<br>Dátumig | 0000.00.00 💌<br>0000.00.00 💌 | I⊽ Bejöv<br>I⊽ Kime | rő számlák<br>nő számlák | ☐ Van csatolt do | ık.       |                          |
|-------------------|---------------------|------------------------------|---------------------|--------------------------|------------------|-----------|--------------------------|
| 🛧 - Teljesített ö | isszeg:             | 0 Átutalá                    | s összesen: [       | 8457697                  | ',00 Csak        | külső par | tnerek 🖡                 |
| r neve            | Megjegyzés          | Külső :                      | zámlaszánTot        | al                       | Összeg           | D.nem     | Álla 🔺                   |
| PARTNER-3         |                     |                              |                     | 2 472 696,00             | 2 472 696,00     | HUF       | Kiny                     |
| SNÉ JÁNOSI ENIKŐ  | 1399                | i li                         |                     | 1 118,00                 | 1 118,00         | HUF _     | <ul> <li>Kiny</li> </ul> |
| PARTNER-3         | 17                  |                              |                     | 2 472 696,00             | 2 472 696,00     | HUF 🛉     | <ul> <li>Kiny</li> </ul> |
| PARTNER-3         | 1                   |                              |                     | 2 848 639,00             | ,00,             | HUF _     | <ul> <li>Kiny</li> </ul> |
| PARTNER-3         | - ŭ                 |                              | 1                   | 2 472 696,00             | 00,              | HUF       | Kiny                     |
| PARTNER-3         |                     |                              |                     | 2 472 696,00             | 00,              | HUF       | Kiny                     |
| PARTNER-3         | Ĵ.                  |                              |                     | 2 472 696,00             | ,00,             | HUF       | Kiny                     |
| PARTNER-3         |                     |                              |                     | 3 879 780,00             | ,00,             | HUF .     | Kiny                     |
| PARTNER-3         |                     |                              |                     | 2 472 696,00             | 00,              | HUF       | Kiny                     |
| PARTNER-3         |                     | 1                            |                     | 2 472 696,00             | ,00,             | HUF _     | Kiny                     |
| PARTNER-3         |                     |                              |                     | 2 472 696,00             | 00,              | HUF       | Kiny                     |
| PARTNER-3         | 11                  |                              |                     | 2 472 696,00             | .00              | HUF       | Kiny                     |
| PARTNER-3         | GYÁRI ALKATRÉ       | SZ                           | Ű.                  | 3 511 187,00             | 100 000,00       | HUF       | Kiny -                   |
| •                 |                     |                              |                     |                          |                  |           | Þ                        |
|                   |                     |                              | 13/416              |                          | INFO             | N         | OK<br>OK                 |

OK-t követően az adott számlából a megadott összeg belekerül az utalási csomagba.

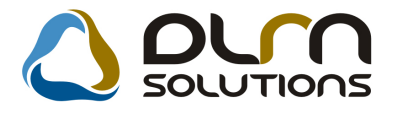

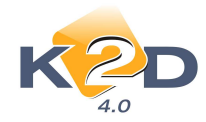

# 1.3. Főkönyv

### • Főkönyvi kivonaton és kartonon a partner ID megjelenítése

"Főkönyv" modul *Riportok* menüpontjából lehívható "Főkönyvi karton" és "Főkönyvi kivonat" riportokon megjelenítésre kerül a riporton szereplő Partner neve mellett annak *"Partnertörzsbeli"* azonosító száma, abban az esetben, ha a két riport "Partner" szűréssel került lehívásra.

A partner szűrés - mindkét riport esetében – a "**Riport paramétereinek beállítása**" ablak "**Partner csop**" jelölőnégyzet pipálásával történik.

| 🔚 Riport paramétereinek beállítá                                                                                                    | sa (Főkönyvi kivonat)                           |                                                                   |                                                      |                 |
|----------------------------------------------------------------------------------------------------|-------------------------------------------------|-------------------------------------------------------------------|------------------------------------------------------|-----------------|
| KZD                                                                                                    |                                                 |                                                                   |                                                      |                 |
| Kezdő dátum 2010.01.01<br>Kezdő f. sz. 0<br>Szintek száma 1 🛫                                                                                                    | Végdátum 2010.12.04<br>Záró f. sz. 999999999    | Csak nyitók<br>♥ ↓ Záró tr. is<br>Átvezet. tr. is                 | ldei nyitó ♥<br>Előző évi záró ■<br>Sztornózott is ■ |                 |
| Manuális 🔽<br>Gépi 🔽 Lapdobás                                                                                                    | szo. után 🔽 🛛 0 egyen                           | Gépj. csop. 🗖<br>legű fksz. is 🔽                                  | Partner nélküliek 🗖<br>Partner csop. 🗹               | <u>a</u>        |
| Szűrés         Kezdő dim.         T           I         D         ZZ           II         D         ZZ           III         D         ZZ           III         D         ZZ | Vég dim.<br>77777777<br>777777777<br>7777777777 | Össz. ell. számla 🗖 P<br>Szintek stíl. kül. 🗖<br>Bővített megj. 🗖 | artner után lapdob. 🗔                                | NO(<br>OK)      |
| Fksz. (0) <b>U</b> Dim. I-III (0)                                                                                                    | ) 📕 0 Dim. IV-VI (0)                            | 🗣 🛛 Partner (0) 🛛 🕊                                               | O Gépjármű (0) Szla                                  | . (0)           |
| Partner neve                                                                                                    | Rövid név Ágazat                                | Vevői fi                                                          | ök, sz Száll, fők, szi Főkönyvi sz                   | á Fők. szám Fők |
|                                                                                                    |                                                 |                                                                   |                                                      |                 |

Ok-t követően mindkét riporton az adatok partnerenkénti bontásban jelennek meg, feltűntetve a partner ID számát.

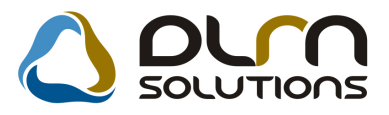

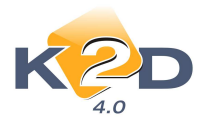

| <b>K2D TE</b><br>1037, Bu<br>Zay u. 2 | SZT KFT.<br>dapest<br>4                                   | Főkön             | yvi kivonat              |                   | 2010.12.09.                 | 12:50:19           |
|---------------------------------------|-----------------------------------------------------------|-------------------|--------------------------|-------------------|-----------------------------|--------------------|
| mm                                    | 1-1-11                                                    |                   |                          |                   |                             |                    |
|                                       |                                                           | laoszak: 201      | 0.01.01 - 2010.12.04     |                   |                             | 1 .oldal           |
|                                       | Tavalyi záróegyenleg nélkül, id                           | ei nyitóe gyenle. | ggel, kézi és gépi rög.  | zítések, sztornó. | sott tételek nélkül         |                    |
|                                       |                                                           | K2D               | TESZT KFT.               |                   |                             |                    |
| Fők.sz.                               | M egnev ezés                                              | Nyitó             | Időszaki for<br>Tartozik | galom<br>Követel  | Időszaki záróej<br>Tartozik | gyenleg<br>Követel |
| Parine                                | • ANTAL PETRA (ID+12.698)                                 | _                 |                          |                   |                             |                    |
| 3                                     | KÖVBIBLÄSBE, PUGYIBSZECZÖE,<br>AKTIV DICHRLIRIHATABOLÁSOE |                   | - 10 000                 | 10 000            |                             |                    |
| 31                                    | KÖVETELÉSEK                                               |                   | . 10 000                 | 10 000            |                             |                    |
| 311                                   | BELFÖLDI VEVÖK                                            |                   | - 10 000                 | 10 000            |                             |                    |
| Parine                                | TESZTPARTNER-120 (ID: 12                                  | :0)               |                          |                   |                             |                    |
| 3                                     | KÖVBTBLÄSBE, PÜGYIBSZEÖZÖE,<br>AETÄV IDÖBBLIBLHATÅROLÁSOE |                   | - 62 500                 | 0                 | 62 500                      |                    |
| 31                                    | KÖVETELÉSEK                                               |                   | - 62 500                 | o                 | 62 500                      |                    |
| 311                                   | BELFÖLDI VEVÖK                                            |                   | - 62 500                 | o                 | 62 500                      |                    |
| Partner                               | : TE SZ TPAR TNER - 143 (ID: 14                           | 3)                |                          |                   |                             |                    |
| 3                                     | KÖVETELÉSEK, PÜGYLESZKÖZÖK,<br>AKTÍV IDŐBELLELHATÁROLÁSOK |                   | 1 250 010                | 10                | 1 250 000                   |                    |
| <i>31</i>                             | KÖVBIBLÉSEK                                               |                   | - 1 250 010              | 10                | 1 250 000                   |                    |
| 311                                   | BELFCE DI VEVOK                                           |                   | . 1 250 010              | 10                | 1 250 000                   |                    |
| 3-számlo                              | zo sztály                                                 |                   | 3 967 530                | 30 030            | 3 937 500                   |                    |
| 1-4-e                                 | s számlaosztály Összesen                                  |                   | 3 967 530                | 30 030            |                             |                    |
| 1-4-e                                 | s számlaosztály egyenleg                                  |                   |                          |                   | 3 937 500                   |                    |
| -                                     |                                                           |                   |                          |                   | 0.005 500                   |                    |

• Főkönyvi kartonon tranzakció szám

"Főkönyv" modul *Riportok* menüpontjából lehívható "Főkönyvi karton" esetében megadható, hogy a kartonon szerepeljenek a tételek tranzakció számai.

A riport indításakor a **Riport paramétereinek beállítása**" ablakban a **"Tr.azon.látható**" jelölőnégyzetet kell kikapcsolni abban az esetben, ha a riporton nem kell szerepeltetni a tranzakció számot.

|                                              |                         |                           |                                      |                                 |                      |                                        |                                               | 16                                                  |                  | 100-00-00-        |
|----------------------------------------------|-------------------------|---------------------------|--------------------------------------|---------------------------------|----------------------|----------------------------------------|-----------------------------------------------|-----------------------------------------------------|------------------|-------------------|
| KZ                                           | D                       |                           | Főkö                                 | inyvi szám<br>IV                | Összes<br>Gyű        | sítések<br>ljtő Szá<br>T               | mlaosztály<br><b>F</b>                        |                                                     |                  |                   |
| Kezdő dátum<br>Kezdő f. sz.<br>Szintek száma | 2010.01.0<br>311<br>1 🛫 | 1 T<br>Ren                | Végdátun<br>Záró f. sz<br>idezettség | 1 2010.12.3<br>• 311<br>1 Dátum | 30 <b>▼</b><br>↓     | Csak nyitő<br>Záró tr.<br>Átvezet. tr. | ik <b>∏</b><br>is <b>∏</b> E<br>is <b>∏</b> S | ldei nyitó 🔽<br>lőző évi záró 🗖<br>sztornózott is 🗖 |                  | ✓ Tr.azon.látható |
| Manuális 🔽<br>Gépi 🔽                         | Lapdob<br>Lapdol        | lás fksz. u<br>bás szo. u | itán 🔽<br>Itán 🗖                     | 0 eg                            | Gépj. c<br>jyen. par | sop. 🔽<br>tner 🗹                       | Part                                          | ner nélküliek<br>Partner csop. 🔽                    |                  | a                 |
|                                              | o aim.                  | 77777777                  | m. Csc<br>777                        |                                 | Ussz. e<br>Kz        | il. számla j<br>ncs. fksz. j           | Partner                                       | után lapdob. J                                      |                  | 🕅 Excelbe me      |
|                                              |                         | 7777777                   | ZZZ<br>ZZZ                           |                                 | Fize<br>Bőví         | tés módja -<br>tett megj. <b>F</b>     | Össz. po                                      | ▼<br>nt. is Kellenek                                | •                | NOOK              |
| Eksz (0)                                     | ul e ll es e            |                           |                                      | 10/10/201                       | and the              | antear (0)                             | and there                                     |                                                     | 1 -              |                   |
|                                              | 0 Dim. I                | -111 (0)                  |                                      | 1.19-91(0)                      | <b>0</b>             | artner (u)                             | • 0 Gep                                       |                                                     | Szla.            | (0)               |
| Partner neve                                 |                         | -11 (0)                   | Rövid név                            | Ágazat                          | <u>.</u> 0 "         | vi uler (v)                            | evői fők. sz S                                | ennu (y)<br><b>:áll, fők, szi<sup>l</sup>főkö</b> n | Szla.<br>Nyviszi | i fők. szám fől   |

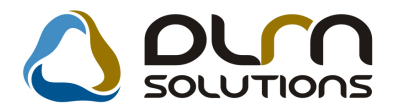

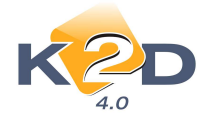

# 1.4. Pénztár

• Új riport: Adott időszakban adott értékhatárnál nagyobb ügylethez kötött készpénz forgalom

"Pénztári kivonatok" modul *Riportok/Ügyl.kötött kp.forg.* menüpontból lehívható új riport "Adott időszakban adott értékhatárnál nagyobb ügylethez kötött készpénz forgalom".

A riport lehívásakor 2 szűrési feltételt kell megadni:

- Dátum határ
- Összeg határ

| 🌉 Adja meg az időszakot és az össz 🗙 |
|--------------------------------------|
| 2008.01.01. 🕊 2008.12.31. 💺          |
|                                      |
|                                      |
|                                      |
| Összeghatár: 3 600 000               |
| NOOK                                 |

A riport megmutatja adott időszakban a megadott összeghatár felett milyen bevételi pénztárbizonylatok készültek 1 adott ügylethez.

1 ügyletnek tekintjük:

- Új gépjármű értékesítés esetén: egy adott alvázszámhoz kibocsátott összes készpénzes számla és a hozzá kapcsolódó bevételi pénztárbizonylatot.
- *Használt gépjármű értékesítés esetén*: egy adott alvázszámhoz kibocsátott összes készpénzes számla és a hozzá kapcsolódó bevételi pénztárbizonylatot.
- **Szerviz esetén:** egy adott munkalaphoz kibocsátott összes készpénzes számla és a hozzá kapcsolódó bevételi pénztárbizonylatot.
- **Pultos alkatrész értékesítés esetén:** egy adott vevői értékesítéshez tartozó összes készpénzes számla és a hozzá kapcsolódó bevételi pénztárbizonylatot.
- Általános kimenő számla esetén: minden GENO sorszámú számlát.

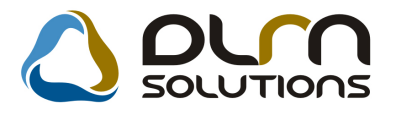

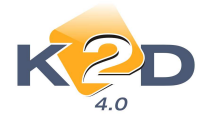

#### Adott időszakban adott értékhatárnál nagyobb, ügylethez kötött készpénz forgalom

|                           |                                                                              | Időszak: 2008.01<br>Összeghatár : :                             | 1.01-2008.12.31<br>3.600.000,00 |                                    |                               |
|---------------------------|------------------------------------------------------------------------------|-----------------------------------------------------------------|---------------------------------|------------------------------------|-------------------------------|
| Használt<br>Partner:      | <b>gép jármű:</b><br>GILLER TAMÁS 1037 BU                                    | 2 68<br>DAPEST ZAY UTCA 24                                      |                                 | Ügylet összesen :                  | 4 000 000,00                  |
| Használt<br>Partner:      | Bix.sorszáma: 2008/000007<br><b>gép jármű:</b><br>FORRAI MIKLÓS 2 TESZ       | Dátuma: 2008.12.04.<br>274<br>T 1111 BUDAPEST VALAMI            | VIRO 2008/00082<br>UTCA 1       | Végszámla<br>Ügylet összesen :     | 4 000 000,00<br>14 724 400,00 |
| Á lt. elő leg<br>Partner: | Biz.sorszáma: 2009/000003<br><b>g értesítő:</b><br>TESZTPARTNER-256 117      | Dátuma: 2008.12.19.<br>1 BUDA PEST TESZT U. 256                 | SHCO 2009/00001                 | Végszámla<br>Ügyletösszesen:       | 14 724 400,00<br>5 000 000,00 |
| Egyéb kin<br>Partner:     | Biz.sorszáma: 2008/000001<br>menő számla GENO 2008/0<br>999999_K2D TESZT KFT | Dátuma: 2008.01.07.<br>1 <b>0202:</b><br>• BUDA PEST HGKHJ ÚT 1 | Noto 2008/00001                 | Előleg számla<br>Ügylet összesen : | 5 000 000,00<br>32 971 393,00 |
|                           | Biz.s or száma: 2008/000042                                                  | Dátuma: 2008.07.21.                                             | GENO 2008/00202                 | Vé gszámla                         | 32 971 393,00                 |

A riport tartalmazza az alábbiakat:

- Partner neve
- Partner címe
- Pénztárbizonylat sorszáma
- Pénztárbizonylat dátuma
- Pénztárbizonylat összege
- Számla száma
- Számla típusa
- Ügylet összesen

# 1.5. Utókalkuláció

### • Paraméterezhető utókalkuláció riport előkalkulációra

"Utókalkuláció" modul *Riportok/Paraméterezhetó rip*. menüpontból lehívható riport nem csak utó- és előkalkulációra együtt, hanem külön-külön az előkalkulációra és az utókalkulációra is lehívható.

A riport összeállításakor, illetve lehívásakor megjelenő "**Utókalkuláció riport összeállítása**" ablakban az "**Utókalk.tételek**" oszlop pipálása esetén a riporton megjelennek az utókalkuláció tételei, az "**Előkalkuláció**" oszlop pipálása esetén a riporton megjelennek az

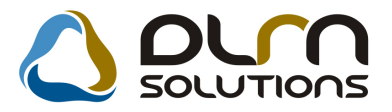

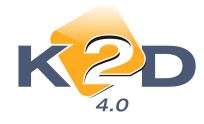

előkalkuláció tételei. Ha mindkettő jelölésre kerül, akkor a riporton megjelenítésre kerülnek mind az utó-, mind az előkalkuláció tételei.

|                          |                             |               |               |           |               | 10       | - 7 |
|--------------------------|-----------------------------|---------------|---------------|-----------|---------------|----------|-----|
| liportok                 |                             |               |               | -         |               |          | /   |
| Riport neve              | U                           | tókalk.tétele | Előkalkuláció | Gj. típus | AlvázszáRen   | dsz Vevő | Ve  |
| Feszt riport             |                             | <b>X</b>      | ×             |           |               |          |     |
|                          |                             |               |               |           |               |          |     |
| •                        |                             |               |               |           |               |          |     |
| )szlopok                 |                             |               |               | 11.11     |               |          |     |
| Sorsz Oszlop címke       | Oszlop megn                 | evezés        |               |           |               |          |     |
| 1 🚔 Új gépjármű beszerzé | Új gépjármű b               | eszerzés öss  | zege          |           |               |          |     |
| 2 🛫 Új gépjármű értékesí | Új gépjármű éi              | tékesítés ös: | szege         |           |               |          |     |
| 3 🖶 Fam jóváírás         | Fam jóváírás                |               |               |           |               |          |     |
| 4 🖶 Egyéb jóváírás       | Egyéb jóváírás              |               |               |           |               |          |     |
| (                        |                             |               |               |           |               |          |     |
| ltókalkulációs tipus     |                             |               |               | 11.11     |               |          |     |
| löltség típus            | Pozitív  N                  | egatív        |               | Szorzószá | nRiport tétel | ID       |     |
|                          | <ul> <li>Pozitív</li> </ul> | 0             | Negatív       | 1,0       | 0 14          | 1        | 0   |
| UJ UJ. BESZERZES         |                             |               |               |           |               |          |     |

# 1.6. Bejövő számla rögzítés

• Alkatrész beszerzés típusú számla és a hozzá tartozó betárolás eltérés mértékének megadás

Rendszerparaméterként beállítható, hogy a "**Bejövő számla rögzítés**" modulban a "**Gyári alkatrészbeszerzés**" és az "**Egyéb alkatrészbeszerzés**" típusú számlák rögzítése során milyen mértékben térhet el a számla és a hozzá kapcsolt betárolások értéke.

✓ Amennyiben a megadott értéknél nagyobb mértékben tér el a számla és a hozzá kapcsolt betárolások értéke, akkor a rendszer nem engedi érkeztetni a számlát, figyelmeztetést küld:

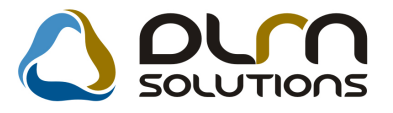

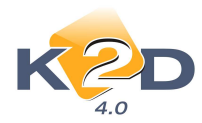

| Aktuális számla ad<br>Napló Információ | datainak módosítása<br>Helyesbítés Állapotváltás Előlegbesz. Sablonok Kontírriport                                             | Σ                             |
|----------------------------------------|----------------------------------------------------------------------------------------------------|-------------------------------|
| K                                      | D OUN SOLUTIONS                                                                                                    |                               |
| Számlafej Számlatét                    | tel Dokumentum Kieg, adatok                                                                                                    |                               |
| Típus G                                | yári alkatrészbeszerz - Part. rel. Szállító - D.nem HUF - GEN                                                                  | 1 200900326                   |
| Fajta -                                | 🔹 Altípus- 👻 Számla dátum                                                                                                    | a 2010.12.02.                 |
| Partner 12                             | 2701 HONDA HUNGARY KFT. 💽 Folyamatos telj. 🗌 Teljesítés dátum                                                                  | a 2010.12.02.                 |
| Banksz. 12                             | 2345678-12345678- Fizetési határid                                                                                             | õ 2010.12.02.                 |
|                                        |                                                                                                    | n 2010.12.02.                 |
| Nettó                                  |                                                                                                    | n 2010.12.02.                 |
| ÁFA                                    |                                                                                                    | lgozás alatt 💌                |
| Totál                                  | A szamiahoz megadott alkatresz bevetelezések összege nem egyezik<br>meg a számla összegével! (Bevételezések összege: 15600.00) |                               |
| Fiz. mód K                             | észpé                                                                                                    | adható fel                    |
| Költséghely Ú                          | j gépji                                                                                                    |                               |
| Számlaszámas                           | ok OK                                                                                                    | zla helyett 🔍<br>Pénzmozgás 🔽 |
| Jóváhagyó d                            | msdba Reg.adót tart. Előleg besz?                                                                                              | Előleg?                       |
| Megjegyzés                             | Ellenörző -                                                                                                    |                               |
| lóváhagyó mj.                          | Ellenőrzés áll                                                                                                    |                               |
| Ellenőrz. mj.                          | Ellenőrzés dátuma 00                                                                                                    | 00.00.00.00                   |
|                                        |                                                                                                    | 2 No Gr                       |
| zámla érkeztetés                       | e                                                                                                    |                               |

✓ Amennyiben a megadott értéknél kisebb mértékben tér el a számla és a hozzá kapcsolt betárolások értéke, akkor a rendszer figyelmeztetést küld, hogy eltér a számla és a betárolás értéke, de felajánlja a számla érkeztetésének folytatását.

| 🗳 Aktuális sz | rámla adataina | k módosi | tása          |                                 |                   |             |                 |            |           | 23        |
|---------------|----------------|----------|---------------|---------------------------------|-------------------|-------------|-----------------|------------|-----------|-----------|
| Napló Info    | rmáció Hely    | esbítés  | Allapotváltás | Előlegbesz.                     | Sablonok          | Kontír ripe | ort             |            |           |           |
| ĸ             | 2D             |          |               | irn s                           | OLUT              | ions        |                 |            |           |           |
| Számlafej S   | zámlatétel Do  | kumentum | Keg. adatok   | 1                               |                   |             |                 |            |           |           |
| T             | ípus Gyári a   | katrészb | eszerz 👻      | Part. re                        | I. Szállító       | -           | D.nem HU        | Fv         | GENI 2    | 00900326  |
| F             | ajta -         |          |               | Altíp                           | IS -              |             | ▼ Sz            | ámla dá    | ituma 20  | 10.12.02. |
| Par           | tner 12701     | HOND     | A HUNGAR      | Y KFT.                          | Folya             | matos tel   | j. 📃 🛛 Telje    | sítés dá   | ituma 20  | 10.12.02. |
| Ban           | ksz. 123456    | 78-12345 | 678-          |                                 |                   |             | Fize            | etési ha   | táridő 20 | 10.12.02. |
|               |                |          |               |                                 |                   | Áfa arár    | iyosítás 📃      | Érk. o     | látum 20  | 10.12.02. |
| N             | lettó          | 2 00     | 0.00 ÁFA 2    | 5% 🔻 Le                         | vonh.             | Nem le      | evonh.          | lkt. c     | látum 20  | 10.12.02  |
|               | ÁFA            | 50       | FIGYELMEZ     | TETĖS                           |                   |             |                 |            | 2         | 3 att 💌   |
| Т             | otál           | 2 50     |               |                                 |                   |             |                 |            |           |           |
| Fiz.          | mód Készpé     | nz       | $\bigcirc$    | A számlához                     | megadott all      | atrész bevé | telezések össz  | ege nem    | egyezik   |           |
| Költség       | hely Új gépji  | ámű érté |               | meg a szamia<br>folvtatni akari | osszegevei:<br>a? | (Beveteleze | sek osszege: 1. | 500,00) BI | iztosan   |           |
| Számlas       | zám asdfasd    | fasdf    |               |                                 |                   |             |                 |            |           | ett 🔿     |
|               | 2              |          |               |                                 |                   |             |                 |            |           | gás 🗸     |
| Jóváha        | igyó dmsdba    | 1        |               |                                 |                   |             | Yes             |            | No        | eg?       |
| Megjeg        | yzés           |          |               |                                 |                   |             | <u>v.</u>       |            |           |           |
| Jóváhagyó     | mj.            |          |               |                                 |                   |             | Ellenőr         | zés áll.   |           |           |
| Ellenörz      | . mj.          |          |               |                                 |                   |             | Ellenőrzés (    | látuma     | 0000.00.  | 00:00     |
|               | 8              |          |               | <b>8</b>                        |                   | 2           | S.              | )          |           | Ó ÓR      |
| Számla érke   | eztetése       |          |               |                                 |                   |             |                 |            |           |           |
|               |                |          |               |                                 |                   |             |                 |            |           |           |

A beállításhoz kérje a DLM Solutions munkatársainak segítségét.

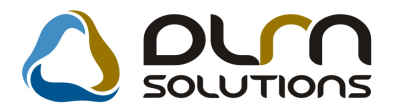

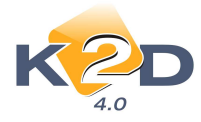

 Bármilyen bejövő számla típus esetén használható a "Használt ingóság" típusú ÁFA kulcs.

"Bejövő számla rögzítés" modulban bármilyen típusú számla esetében alkalmazható a "Használt ingóság ÁFA"-ja típusú ÁFA kulcs.

Az ÁFA kulcs kiválasztásához a "Különb.ÁFA-s" jelölőnégyzetet kell kipipálni.

| Aktuális számla a Napló Információ | datainak módo<br>Helyesbítés | állapotváltás | Előlegbesz.  | Sablonok      | Kontír rip | ort      |            |             | E             |
|------------------------------------|------------------------------|---------------|--------------|---------------|------------|----------|------------|-------------|---------------|
| K2                                 | D                            | 0             | un s         |               | IONS       |          |            |             |               |
| Számlafej Számlaté                 | el Dokumentur                | Kieg, adatok  |              |               |            |          |            |             |               |
| Tipus                              | gyéb                         |               | Part. re     | I. Szállító   | -          | D.ner    | n HUF 🖵    | GENI        | 200900323     |
| Fajta -                            |                              |               | Altípu       | IS Adott elől | legek      | -        | Számla     | dátuma      | 2010.11.19    |
| Partner 8                          | 370 ESZE                     | NYI GÁBOR     |              | Folya         | matos tel  | j. 🖂 👘   | Teljesítés | dátuma      | 2008.10.10    |
| Banksz                             |                              |               |              |               |            |          | Fizetési   | határidő [  | 2010.11.19.   |
|                                    |                              | · · · · · ·   |              |               | Áfa arái   | nyosítás | 🗌 Érl      | . dátum     | 2010.11.19    |
| Nettó                              | 10 0                         | 00,00 Haszn   | ált In 🔽 I.e | vonh. 🤇       | Nem l      | evonh.9  | ) lk       | t. dátum [  | 2010.11.19    |
| ÁFA                                |                              | .00           |              | 00            |            | Jóvá     | hagyás ál  | I. Elfogad  | va 💌          |
| Totál                              | 10 0                         | 00,00         |              |               |            |          | Státus     | z Kinyom    | tatva         |
| Fiz. mód 🛛                         | észpénz                      |               | Aldivízi     | ó ADMINIS.    | ZTRÁCIÓ    | -        | Könyv. á   | II Fők. rer | ndsz. feladva |
| Költséghely                        | gyéb                         | <b>•</b> -    |              | Helyesb       | ítő? 📃     | He       | elyesbitet | t szla.     |               |
| Számlaszám 1                       | 111                          |               |              | Különb. AF    | A-s ✓      | 1        | Normál 🧕   | .Szl        | a helyett 🔿   |
|                                    |                              |               |              | Spec.ad       | ózó 🗌 -    | 8        |            | ₽é          | enzmozgás 🔽   |
| Jóváhagyó d                        | msdba                        |               | Reg.         | adót tart.    |            | E        | lõleg bes  | z?          | Előleg?       |
| Megjegyzés                         |                              |               |              |               |            | Ellenő   | rző -      |             |               |
| Jóváhagyó mj.                      |                              |               |              | Į.            |            | EII      | enőrzés á  | II          |               |
| Ellenőrz. mj.                      |                              |               |              | J             | ]          | Ellenőr  | zés dátun  | na 0000     | 0.00.00.00.00 |
|                                    | <b>8</b>                     |               | 1            |               | 2          |          | 9          | Þ           |               |

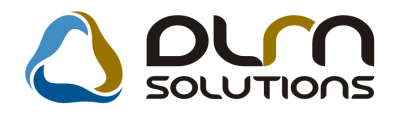

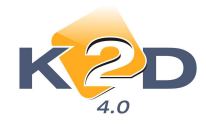

# 2. SZERVIZ

# 2.1. Munkalap

• "Készlet info" nyomógomb

### "Munkalap" modul <u>"A munkalaphoz tartozó műveletek és alkatrészek</u>" ablakra felkerül

egy új nyomógomb **m**,**Készlet info**".

A nyomógomb – az "Alkatrészböngésző" modulhoz hasonlóan - megmutatja a kijelölt alkatrészre vonatkozó készlet információt.

| 😽 Készle | t informác | iók      |       |            |           |          |          |         | <b>X</b>   |
|----------|------------|----------|-------|------------|-----------|----------|----------|---------|------------|
| ID       | Megrend    | Szállító | Raktá | Rakt. hely | Száll. me | Akt. mer | Fogl. me | Rend. r | Beszer. ár |
| 23354    | 968        | 1267     | ALK   | -          | 1,00      | ,00      | ,00      | 1,00    | 3 365,00   |
| 30152    | 1233       | 1776     | ALK   | A-003-004  | 18,00     | ,00      | ,00      | 18,00   | 2 769,00   |
| 30166    | 1238       | 1828     | ALK   | A-003-004  | 3,00      | 3,00     | ,00      | 3,00    | 2 769,00   |
| 30387    | 1233       | 1776     | ALK   | A-001-002  | 2,00      | 1,00     | ,00      | 2,00    | 2 769,00   |
| 30388    | 1233       | 1776     | ALK   | A-001-001  | 10,00     | 10,00    | ,00      | 10,00   | 2 769,00   |
|          |            |          |       |            |           |          |          |         |            |
|          |            |          |       |            |           |          |          |         | · ·        |
| ?        |            |          |       |            | 1/5       |          |          |         | <u>ok</u>  |

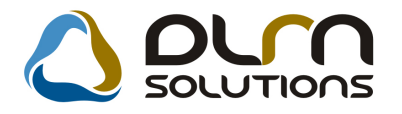

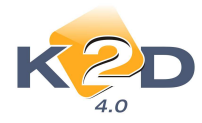

# 3. GÉPJÁRMŰKERESKEDELEM

# 3.1. Használt gépjármű értékesítés

• Bizományos használt gépjármű bevételezés során új kérdés

"Használt gépjármű értékesítés" modulban bizományos használt gépjármű készletre vételkor a "Megbízási szerződés" adatainak szerkesztését követően, a rendszer megkérdezi, hogy a felhasználó akar-e nyomtatni, ha igen hány példányt az alábbi dokumentumokból:

- Megbízási szerződést
- Adásvételi szerződést

| 🚆 Nyomtatási paraméterek megac | lása 🗙          |
|--------------------------------|-----------------|
| ☑ Adásvételi sz.nyomt.         | Példányszám 1 🚔 |
| ✓ Megbízási sz.nyomt.          | Példányszám 1 🚔 |
|                                | NO OK           |
|                                |                 |

• SHCO számla ÁFA kulcs helyesbítés

"Használt gépjármű értékesítés" modulban, SHCO végszámla helyesbítésekor, abban az esetben, ha az ÁFA kulcs kerül helyesbítésre, a helyesbítő számla tétel megnevezése: BELSŐ TARTALOM MÓDOSÍTÁSA.

Egyéb módosítás esetén a helyesbítő számlatétel megnevezése továbbra is: ÁRMÓDOSÍTÁS.

### • Belső számlás értékesítés

Használt gépjármű belső számlán (INTR) történő értékesítés esetén a "Vevő" mezőnél a belső részlegek mellett kiválasztható a saját cég (ID2) is.

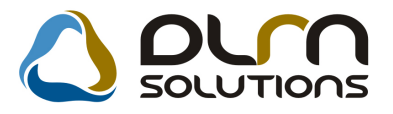

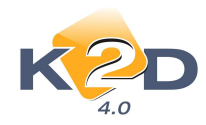

| Használt  | gépjárm  | ű vevői megrende    | lések karbanta  | rtása   |                |              |                 |
|-----------|----------|---------------------|-----------------|---------|----------------|--------------|-----------------|
| Állapotok | Átadás   | Fin.és bizt. adatok | Akciók Riportoł | Egyéb   | Előkalkuláció  |              |                 |
|           |          | Modell              | JAZZ 1.4I LS    |         |                |              |                 |
|           |          | Színkód             | HELIOS YELLO    | W PEA   | RL             |              |                 |
|           |          | Rendszám            | TESZTGJ1        |         |                |              |                 |
|           | CAR      | 5257                | ID 📃            |         | Ügylet státusz | -            |                 |
|           |          | Rend.típus 📗        | Belső számlás   |         | 🗾 Állapot      | Összeállítás | alatt           |
|           |          |                     |                 |         | Szla.státusz   | Nem készült  | számla          |
|           |          | ID I                |                 |         | ID II          |              |                 |
|           | Vevő     | TESZTPARTNER        | -2              |         |                |              |                 |
|           |          | 9022 G GYÖR         |                 |         | TESZT UTCA 867 |              |                 |
| Üzemb     | entartó  | TESZTPARTNER        | -2              |         | +              |              |                 |
| Kont      | .szem.   | -                   |                 |         |                |              |                 |
| i i       | İzletág  | 1                   | -               |         | Vevő szem.     |              | <b>-</b>        |
|           |          | Nettó               | Bruttó          |         | Ebből reg.adó  | Árajár       | nlat 1          |
| Gj.ne     | ettó ára | 2 400 0             | 100,00 3 000    | 000,000 | ,00            | Pénzn        | em HUF          |
|           |          |                     |                 |         |                | 0-406        |                 |
| Ext.ne    | ttó ára  |                     | 00              | ,00     |                | szan.n.      | 100 2010.12.09. |
| Vég       | összeg   | 2 400 0             | 00,00           |         | Áll.felmérő    | í <u>-</u>   |                 |
|           |          | Rögz.időpont        | 2010.12.09.     | 14:42   | Üzlet          | HASZNÁLT     | GÉPJÁRMŰ ÉRTÉ 💌 |
|           |          | Kereskedő           | lmsdba          |         | -<br>-         |              |                 |
|           | Szer     | ződéskötés d.       | 0000.00.00.     |         |                |              |                 |
|           | Át       | adási jk.megj.      |                 | _       |                |              |                 |
|           | 1        | .1                  |                 |         |                |              |                 |

• "Adás-vételi szerződés" bizományosi szerződés tartalmi módosítások

A "Használt gépjármű értékesítés" modulból nyomtatható bizományos "Adás-vételi szerződésen" (xd16shcsalecontrh.rpt típusú) az alábbi módosítások történtek: Eladó oldalán:

- magánszemélynél megjelenítésre kerül a személyi igazolvány szám

- cégnél megjelenítésre kerül a cég neve, adószáma, cégjegyzékszáma, képviselő neve Vevő oldalán:

 mivel a vevő típusa (magánszemély, cég) a bizományosi készletre vételkor még nem határozható meg, ezért a szerződés riporton valamennyi fenti szerepeltetésre kerül
 az "alatti lakos" utáni rész törlésre került.

Szerződés feltételek:

- a gépjármű típusa után kiírásra kerül, hogy "típusú"

- km-óra állása mező törlésre került

2) pont, kiegészítésre került:

"Az adásvétel tárgyát képező és fentiekben meghatátozott gépjárművet Eladó \_ \_ \_ év \_ \_ \_ \_ \_ \_ hónap \_ \_ nap (\_ \_ óra \_ \_ perc)-kor birtokba adta. Ezen időponttól kezdve valamennyi, a gépjármű használatával kapcsolatos költség a Vevőt terheli." szöveggel.

7) pont, teljesen új szövegezés került bele:

"Eladó és Vevő jelen szerződés aláírásával kötelezettséget vállalnak arra, hogy a jogszabályban meghatározott határidőn (eladó 5 munkanapon, vevő 15 munkanapon) belül a

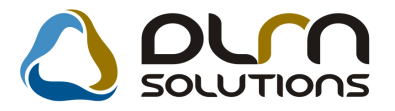

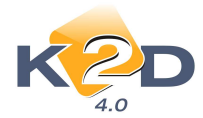

közlekedési igazgatási hatóságnál az őket külön-külön érintő kötelezettségüknek eleget tesznek."

8) pont, teljesen új szövegezés került bele:

"A felek kijelentik, hogy ismerik a bejelentés nyilvántartásba történő bejegyzéséhez fűződő joghatásokat, valamint a bejelentés elmaradásának, illetve a bejelentési kötelezettség késedelmes teljesítésének jogkövetkezményeit. A kötelezettség elmulasztásából eredő minden kárért és következményért a mulasztó fél felel. Jelen szerződést a Szerződő Felek elolvasás után, mint akaratukkal mindenben megegyezőt helyben hagyója aláírják és hatályba léptetik."

Tanúk:

- a személyi igazolvány szám is feltűntetésre kerül az aláírás alatt.

| ADÁS-VÉTELI SZE | RZŐDÉS |
|-----------------|--------|
|-----------------|--------|

| 1037 Budapest, Zay u<br>Tel: 1                                                                       | . 24                                                                                                    |                                                                                                    |                                                                                                    |
|----------------------------------------------------------------------------------------------------|----------------------------------------------------------------------------------------------------|----------------------------------------------------------------------------------------------------|----------------------------------------------------------------------------------------------------|
| Fax: 1                                                                                               |                                                                                                    |                                                                                                    |                                                                                                    |
| Amely létrejött e                                                                                    | gyrészről                                                                                                    |                                                                                                    |                                                                                                    |
| Név:                                                                                                 | TESZTPARTNER-5062                                                                                                    |                                                                                                    |                                                                                                    |
| Anyja neve:                                                                                          |                                                                                                    |                                                                                                    |                                                                                                    |
| Szül. hely, ideje:                                                                                   | ,                                                                                                    |                                                                                                    |                                                                                                    |
| Sz.ig szám:                                                                                          |                                                                                                    |                                                                                                    |                                                                                                    |
| Lakcím:                                                                                              | 2112 VERESEGYHÁZ, TESZT U.                                                                                                    | . 5062 ÚT S                                                                                                    |                                                                                                    |
| alatti lakos, továl<br>Zay u. 24, cégb                                                               | obiakban eladó - jelen jogügyletben ki<br>ejegyzés száma: -) nevében                                                                                            | álón megbízás alapján képvise                                                                                                    | hi: K2D TESZT KFT. (1037 Budapest,                                                                                                    |
| másrészt<br>Név:                                                                                     |                                                                                                    |                                                                                                    |                                                                                                    |
| Anyja neve:                                                                                          | ······································                                                                                                    |                                                                                                    |                                                                                                    |
| Szül. hely, ideje:                                                                                   |                                                                                                    |                                                                                                    |                                                                                                    |
| Sz.ig.szám:<br>Adószám:                                                                              |                                                                                                    |                                                                                                    |                                                                                                    |
| Cégiegyzékszám                                                                                       | · · · · · · · · · · · · · · · · · · ·                                                                                                    |                                                                                                    |                                                                                                    |
| Képviselő neve:                                                                                      |                                                                                                    |                                                                                                    |                                                                                                    |
| Lakcim                                                                                               |                                                                                                    |                                                                                                    | W ING THE HAS HAP SHE WOLD                                                                                                    |
| alatti lakos                                                                                         | <u>12 - 17 - 17 - 17 - 17 - 17 - 17 - 17 - </u>                                                                                                    |                                                                                                    |                                                                                                    |
| 1) Az eladó elad                                                                                     | is a tulaidonában láuis HONDA CIU                                                                                                    | лс                                                                                                    | timusi                                                                                                    |
| 1007                                                                                                 | 60 frsz-ú.                                                                                                    |                                                                                                    | SHHEP13503U100760 alvázszámú                                                                                                    |
| 1.000.000                                                                                            |                                                                                                    | - motorszámú gépjárművet.                                                                                                    |                                                                                                    |
| 2.) A kölcsönöse                                                                                     | n kialkudott                                                                                                    | 12:53                                                                                                    | Ft. azaz                                                                                                    |
|                                                                                                    |                                                                                                    |                                                                                                    | forint                                                                                                    |
| Vételárat, melyet<br>Az adásvétel tárg<br>perc)-kor b<br>terheli.                                    | a vevő a szerződés aláírásának napjá<br>yát képező és fentiekben meghatátozo<br>írtokba adta. Ezen időponttól kezdve v                                          | n készpénzben fizet az eladón:<br>ott gépjárművet Eladó év<br>valamennyi, a gépjármű haszn                                                 | ak.<br>hônapnap (ôra<br>álatával kapcsolatos költség a Vevőt                                                                                                    |
| <ol> <li>A vevô az els</li> <li>Az eladó a ve</li> <li>vette.</li> <li>Az eladó kija</li> </ol>      | o pontban megjeloit gepjarmiivet - m<br>vöt a gépjármii műszaki állapotáról (e<br>lanti hogy a génjármii ner, tahar, és i                                       | utan azt megtekintette, kiprob<br>isetleges) sérüléséről részletesi<br>isénymente: valamint annak t                                        | alta es megtelelonek talalta - megveszi.<br>en tájékoztatta, a vevő ezt tudomásul<br>ulaidoniogával szabadon rendelkezik                                                                                                    |
| Kijelenti a továb                                                                                    | biakban, hogy a gépjármű jövőben elő<br>ő nonthan magielőlt járművat a szerző                                                                                   | forduló hibáiért szavatosságoi<br>idés aláírásának namián meszi l                                                                          | t nem vällal.<br>virtokka, art köretöen öt terhelik a                                                                                                    |
| gépiármii fenntai                                                                                    | tásával járó költségek.                                                                                                    | vers ama a server mappan vesta o                                                                                                    | antonou, cas novement of tendent d                                                                                                    |
| 7.) Eladó és Vev                                                                                     | ő jelen szerződés aláírásával kötelezet                                                                                                    | tséget vállalnak arra, hogy a jo                                                                                                    | ogszabályban meghatározot határidőn                                                                                                    |
| (eladó 5 munkan                                                                                      | apon, vevő 15 munkanapon) belül a k                                                                                                    | özlekedési igazgatási hatósági                                                                                                    | iál az őket külön-külön érintő                                                                                                    |
| kötelezettségükn                                                                                     | ek eleget tesziek                                                                                                    |                                                                                                    | and an example of the second second sec |
| <ol> <li>A felek kijele<br/>bejelentés elmars<br/>elmulasztásából (<br/>után, mint akarat</li> </ol> | ntik, hogy ismerik a bejelentés nyilva<br>idásának, illetve a bejelentési köteleze<br>eredő minden kárért és következmény<br>ukkal mindenben megegyezőt helyber | ntartasba tortenő bejegyzesene<br>ittség késedelmes teljesítéséne<br>ért a mulasztó fél felel. Jelen s<br>n hagyója aláírják és hatályba i | zz tuzodo jognatasokat, valamint a<br>k jogkövetkezményeit. A kötelezettség<br>izerződést a Szerződő Felek elolvasás<br>léptetik.                                                                                                    |
| 9.) Ezen szerődé<br>kizárólagos illeté                                                               | isel kapcsolatos esetleges jogviták eld<br>kességét köti ki.                                                                                                    | öntésére a felek a Bonyhádi V                                                                                                    | árosi Bíróság, ill. Tolna Megyei Bíróság                                                                                                    |

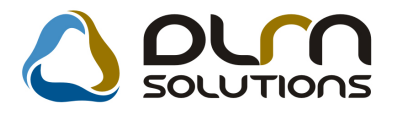

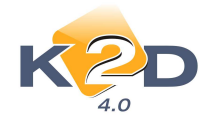

# 3.2. Új gépjármű értékesítés

### CARO számla ÁFA kulcs helyesbítés

"Új gépjármű értékesítés" modulban, CARO végszámla helyesbítésekor, abban az esetben, ha az ÁFA kulcs kerül helyesbítésre, a helyesbítő számla tétel megnevezése: BELSŐ TARTALOM MÓDOSÍTÁSA.

|                                                                                                    |                                                                   | Móda<br>M                                                                                                    | D <b>SÍÍÓ SZ(</b><br>ásolati példány                        | ámla<br>171. o                                    | idal                          |                                                                                                    |                                                                                        |
|----------------------------------------------------------------------------------------------------|-------------------------------------------------------------------|----------------------------------------------------------------------------------------------------|-------------------------------------------------------------|---------------------------------------------------|-------------------------------|----------------------------------------------------------------------------------------------------|----------------------------------------------------------------------------------------|
| Szállító:<br>K2D TE SZT KFT.<br>1037 Budapest<br>Zay u. 24<br>Adószám: 1111111-1-1<br>Bankszámia: 10918001-<br>Bank: UMUTEDIT BANK MU<br>Tel: 1 F<br>eMail: support@k2d.hu | 1<br>00 00 00 03- 1955 00 05<br>NGARY 2RT.<br>AX: 1               | Vevő:<br>KUSNYÁR ZOL:<br>1037 B<br>ZAYU.24<br>Magyarorsz<br>Adószám :<br>Levelezési cím:<br>KUSNYÁR ZOLT<br>1037 BU<br>ZAYU.24<br>Magyarország | TÀN<br>UDAPEST<br>iág<br>Suig:<br>Suig:<br>Suig:<br>UDAPEST | Part                                              | nerkód: 8 871                 | Számlaszám:<br><i>CARO</i> -<br>Számla kelte:<br>Fizetési határ<br>Teljesítés dát<br>Fizetés módja | 2010/00035<br>2010.10.27<br>idő:<br>2010.10.27<br>uma:<br>2010.07.12<br>s:<br>Készpénz |
| Gépjármű adatai: Re<br>Ab<br>Ma<br>F.                                                                                                    | ndszám: -<br>vázszám: 1234512345<br>torszám: HONDAMK<br>utott km: | 12345 12<br>P TB SZTO 1                                                                                                    | Gyártmán<br>Mode<br>Tipu<br>Sat<br>Forg. hely               | y: HONDA M<br>U: CBF600S<br>s: MKP<br>n: PBARL NU | <b>GEP</b><br>GHT STAR BLAC   | K                                                                                                  |                                                                                        |
| Statisztikai kód T                                                                                                    | ëteltipus Term                                                    | ték, szolgáltatás                                                                                                    |                                                             |                                                   |                               |                                                                                                    |                                                                                        |
| Mermyis ég Mee.<br>8711400001 <b>B</b><br><b>1,00</b> DB                                                                                                    | Bgységá<br>első tart.mód.<br>320                                  | tr (HUF)<br>5005<br>5850,10                                                                                                    | Nettő érték (HU.<br>326 851,0                               | 7) AFA<br>0 25,00%                                | AFA érték (HU                 | F) Bi                                                                                              | und érték (HUF)<br>1,00                                                                |
|                                                                                                    | ÁFA analitika                                                     |                                                                                                    | L                                                           |                                                   |                               |                                                                                                    |                                                                                        |
| ÁFA 25%<br>ÁFA tv hatn kívüli<br>Összesen                                                                                                    | alap (HUF)<br>- 1 307 400,00<br>1 634 25 1,00<br>326 85 1,00      | AFA (HUF)<br>-326 850,00<br>0,00<br>-326 850,00                                                                                                | Szá<br>ÁF                                                   | mla érték ös<br>A összesen (                      | sszesen (HUF):<br>HUF):       |                                                                                                    | 326 851,00<br>-326 850,00                                                              |
|                                                                                                    |                                                                   |                                                                                                    | Fiz<br>Kp                                                   | etendőössz<br>-s fiz.összes                       | esen (HUF):<br>en (HUF):      |                                                                                                    | 1,00<br>0,00                                                                           |
| <i>Hwathunds:</i><br>E red eti öss reg<br>Möd os kott öss reg                                                                                                    | Mod os tott szám le<br>CARO-2020 / 00027<br>CARO-2020 / 00027     | Toljes te's datum a Netto<br>2020.07.12<br>2020.07.12                                                                                          | ortok (EVF) AFA<br>1 327 974,00<br>1 654 825,00             | 6nsk (HOF)<br>331 994,00<br>5144,00               | Elolog(HUF) 5<br>0,00<br>0,00 | legdd (HUF)<br>0,00<br>0,00                                                                        | Firstand 5 (HOF)<br>2 659 968,00<br>2 659 969,00                                       |
| módosítás<br>DOSÍTÁS.                                                                                                    | esetén a                                                          | a helyesb                                                                                                    | ítő szár                                                    | nlatétel                                          | megne                         | evezése                                                                                            | továbbra                                                                               |

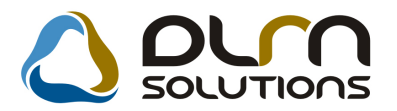

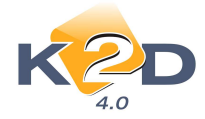

### • Vevői rendeléshez tartozó extrák ablakon cikkszám megjelenítése

"Új gépjármű értékesítés" modul "Új gépjármű vevői megrendelések karbantartása"

ablakból a myomógombbal indítható "A vevői rendeléshez tartozó extra csomagok és tartozékok" ablakra felkerült a "*Cikkszám"* oszlop.

| 🚝 A vevői rendeléshez ta  | artozó extra csomagol | c és tartozékok |                              |                  |               | ×    |
|---------------------------|-----------------------|-----------------|------------------------------|------------------|---------------|------|
| 🗖 Alkatrészenként         |                       |                 |                              | •                |               |      |
| Kieg.e:Csomag             | Tartozék              | Rend. kód       | C.szám                       | Gyári alkatr.(N) | Belső cikksz. | Egyé |
|                           |                       | -               | 53100MERD00                  | PIPE,STRG.HANDL  | .E            | -    |
|                           |                       |                 |                              | 1                |               |      |
|                           |                       |                 |                              |                  |               |      |
|                           |                       |                 |                              |                  |               |      |
|                           |                       |                 |                              |                  |               |      |
|                           |                       |                 |                              |                  |               |      |
|                           |                       |                 |                              |                  |               |      |
|                           |                       |                 |                              |                  |               |      |
|                           |                       |                 |                              |                  |               |      |
|                           |                       |                 |                              |                  |               |      |
| •                         |                       |                 |                              |                  |               | ▶    |
|                           | € < <u>1/1</u>        |                 | Tartozékok 💿 🚦<br>Csomagok O |                  |               | 0 OK |
| Kijelölt rekord módosítá: | sa                    |                 |                              |                  |               |      |

#### ALKATRÉSZKERESKEDELEM 4

#### 4.1. Betárolás gyári alkatrészek

Cikkszám követés "Megrendelés alapján" típusú betárolásoknál

Gyári alkatrész betárolás esetében, amennyiben a megrendelés még előző cikkszámon történt, de a cikk már követő cikkszámon érkezett, akkor a betárolás folyamata a következő képen módosul:

- 1. "Gyári alkatrészek raktári betárolása" ablakon új betárolás rögzítése a 🗧 ikon segítségével.
- 2. Az "Új gyári cikk betárolás rekord felvitele" ablakban a betárolás típusa "Megrendelés alapján". (Hiszen előzőleg a cikket az előző cikkszámon megrendeltük a K2D "Gyári alkatrész megrendelés" modulján keresztül.).
- 3. A megjelenő megrendelt alkatrészek közül ki kell választani azt, ami megérkezett, kivéve azt/azokat, amelyek követő cikkszámon érkeztek.

|    |                                                                        | Rendelésből 🥘  |
|----|------------------------------------------------------------------------|----------------|
| 4. | Ezt követően az "Úi gyári cikk betárolás rekord felvitele" ablakon     | Cikktörzsből 🧿 |
|    | "Rendelésből" mezőből a jelölést át kell tenni a "Cikktörzsből" mezőbe | · •            |

- 5. A jelölést követően nyomjuk meg a = ikont és keressük le a követő cikkszámot.
- 6. A felvitelt követően a rendszer ellenőrzéseket végez.

Figyelem!

- Ilyen cikkszámmal rendelés nincs! Az előző és követő cikkek átnézése következik! OK
- 7. A rendszer megtalálja az előző cikkszámon történt rendelést és felviszi a cikket.
- 8. Meg kell adni a mennyiséget, amennyi megérkezett a követő cikkszámú cikkből.
- 9. A cikkek rögzítését követően nyomjuk meg a "Logikai betárolás" menüpontot.

Egyéb figyelmeztetések:

1. Amennyiben a rendelésből feltesszük a cikkeket a betárolásba és feltesszük azt a cikket is előző cikkszámon, amelyből követő cikkszám érkezik, akkor a követő

X

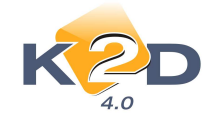

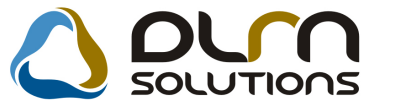

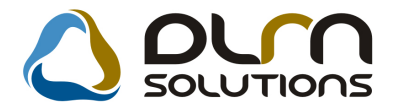

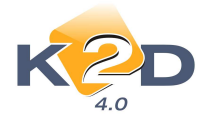

cikkszám felvételekor a rendszer figyelmeztetést küld: "Azért nem engedem, mert az előző vagy követő cikkszám már szerepel a betárolásban".

### 4.2. Kitárolás

### • Alterált Szállítólevél nyomtatás

Rendszerparaméterként állítható, hogy a rendszerből nyomtatható "Szállítólevél" riport "vonalazva" jelenjen-e meg.

|                                                                                                    |                                                                         | <b>Szállíte</b><br>(Raktári k                              | <b>ólevél</b><br>itárolás)                                     |                                          | Szál                                             | lítólevél szám                                                                                                    | 1a: 783<br>2010.12.08.<br>1 / 1. oldal                                                                          |
|----------------------------------------------------------------------------------------------------|-------------------------------------------------------------------------|------------------------------------------------------------|----------------------------------------------------------------|------------------------------------------|--------------------------------------------------|----------------------------------------------------------------------------------------------------|----------------------------------------------------------------------------------------------------|
| Szállító:           K2D TE SZT KFT.           1037         Bud apest           Zay u. 24           Advatam:         11111111-1-11           Banksatamissatam:         1011000-0000           T.h.KO ZPONTI TB LEP HELY         1037 B UD APE ST, ZAY U 24 | 1<br>0009-1111111                                                       | Vevő:<br>TE SZT PARTNER-<br>2112 VERE:<br>TESZT U. 5062 ÚT | 5 <b>062</b><br>Segyház<br>S                                   |                                          |                                                  | Kitárolás dá<br>Kitárolás típ<br>Ve<br>Kitárolás str<br>Logikai rakt<br><i>ALKA</i><br>Cél raktár:                                                | ituma:<br>2004.09.02<br>vöi rend. (raktár)<br>itusza:<br>Ve vönek átadv a<br>tár:<br>TRĚSZ RAKTÁR               |
|                                                                                                    |                                                                         |                                                            |                                                                |                                          |                                                  |                                                                                                    |                                                                                                    |
| filde, cikleszám                                                                                                    |                                                                         |                                                            | Menny.                                                         | Mee.                                     | Raktár<br>N                                      | H<br>ettő eladási ár                                                                                                    | lely<br>Bruttó eladási ár                                                                                       |
| ÖNTAP. TAR TÓ                                                                                                    | 7151858A900                                                             | 9                                                          | M enny.<br>2 00                                                | Mee.<br>DB                               | Raktár<br>Ni<br><i>ALKATRÉ:</i>                  | H<br>Hi du i si i 1<br>3 <i>2 RAK TÁR</i> -<br>1 041,65 <i>P</i> i                                                                                | lely<br>Bruttó eladási ár<br>1 302,06 P                                                                         |
| E <b>BA;, ciklszám</b><br>Intap. tar fó<br>Intap. tar fó                                                                                                    | 7151858A900                                                             | ,                                                          | M enny .<br>2 00<br>2 00                                       | Mee.<br>DB<br>DB                         | Raktár<br>Ni<br>ALKATRŐ:<br>ALKATRŐ:             | H<br>Htí Halásiár<br>ZRAKTÁR<br>1041,65 P<br>ZRAKTÁR<br>1041,65 Pr                                                                                | lely<br>Bruttó eladási ár<br>1 302 06 P<br>1 302 06 P                                                           |
| ÖNTAP. TAR TÓ<br>ÖNTAP. TAR TÓ<br>ÖNTAP. TAR TÓ                                                                                                    | 71518584900<br>71518584900<br>71518584900                               | )<br>Összesen:                                             | Menny.<br>200<br>200<br>200<br>200                             | Mee.<br>DB<br>DB<br>DB<br>DB<br>DB       | Raktár<br>No<br>ALKATRŠ:<br>ALKATRŠ:<br>ALKATRŠ: | H<br>H 6 4 3 4 5 1 5 1<br>5 2 RAKTÁR<br>1 141,65 Pr<br>2 083,30 Ft<br>5 2 RAKTÁR<br>1 141,65 Pr<br>1 141,65 Pr                                    | lely<br>Bruttó eladási ár<br>1 302,06 P<br>1 302,06 P<br>2 604,13 Ft<br>1 302,06 P                              |
| ÜÐR, EIRISZÁM<br>ÖNTAP. TARTÓ<br>ÖNTAP. TARTÓ<br>ÖNTAP. TARTÓ                                                                                                    | 71518584900<br>71518584900<br>71519584900<br>71519584900<br>71519584900 | Összesen:<br>Öösszesen:<br>Öösszesen:                      | Menny.<br>2 00<br>2 00<br>2 00<br>2 00<br>2 00<br>2 00<br>2 00 | Mee.<br>DB<br>DB<br>DB<br>DB<br>DB<br>DB | Raktár<br>Ni<br>ALKATRŘ<br>ALKATRŘ<br>ALKATRŘ    | Hito dastai in<br>ZRAKTÁR<br>1041.65 Pt<br>2083,30 Ft<br>2083,30 Ft<br>ZRAKTÁR<br>1041.65 Pt<br>ZRAKTÁR<br>1041.65 Pt<br>2083,30 Ft<br>2083,30 Ft | lely<br>Bruttó eladási án<br>1 302,06 F<br>1 302,06 F<br>2 604,13 Ft<br>1 302,06 F<br>1 302,06 F<br>2 604,13 Ft |

A beállításhoz kérje a DLM Solutions munkatársainak segítségét.

• Szállítólevélen Átadó és Átvevő aláírásának helye

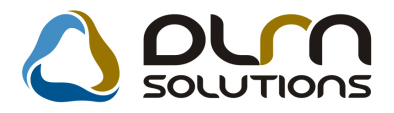

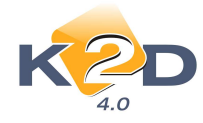

A rendszerből alkatrész kitárolás esetén nyomtatódó "**Szállítólevél"** riporton megjelenítésre kerül az **Átadó** (Raktár részéről átad) és az **Átvevő** személye.

|                                                                                                    |                     | <b>Szállíte</b><br>(Raktári k                             | <b>5le vél</b><br>itárolás) |      | Szállítólevél szár                                                                                                   | na: 783<br>2010.12.08.<br>1 / 1. oldal                                                                      |
|----------------------------------------------------------------------------------------------------|---------------------|-----------------------------------------------------------|-----------------------------|------|----------------------------------------------------------------------------------------------------|----------------------------------------------------------------------------------------------------|
| Szállító:           K2D TE SZT KFT.           1037         Budapest           Zay u. 24           Advatom:         1111111-1-1           Banksatom:         1011001-00           T.h.KOZPONTI TB LBP HBLY         1037 BUDAPBST, ZAY U 24 | 1<br>200009-1111111 | Vevő:<br>TESZTPARTNER-5<br>2112 VERES<br>TESZT U. 5062 ÚT | 062<br>Egyház<br>S          |      | Kitárolás di<br>Kitárolás ti<br>V<br>Kitárolás ti<br>Logikai rah<br><i>Logikai rah</i><br><i>ALKI</i><br>Cél rahtár: | átuma:<br>2004.09.02<br>pusa:<br>evői rend. (raktár)<br>átusza:<br>Vevőnek átadva<br>ttár:<br>1TRĚSZ RAKTÁR |
| Cilde, cildszám                                                                                                    |                     |                                                           | M enny .                    | Mee. | . Raktár I<br>Nettó eladási ár                                                                                       | Hely<br>Bruttó eladási ár                                                                                   |
| ÖNTAP. TAR TÓ                                                                                                    | 71518SBA90          | )                                                         | L 00                        | DB   | ALKATRÉSZRAKTÁR -<br>1 041.65 Pt                                                                                     | 1 302.06 Pt                                                                                                 |
| ÖNTAP. TAR TÓ                                                                                                    | 71518SBA90          | ,                                                         | 2,00                        | DB   | ALKATRÉSZRAKTÁR<br>1 041,65 Pr                                                                                       | 1 302,06 Pt                                                                                                 |
|                                                                                                    |                     | Összesen:                                                 | 2,00                        | DB   | 2 083,30 Ft                                                                                                    | 2 604,13 Ft                                                                                                 |
| ÖNTAP. TAR TÓ                                                                                                    | 71519SEA90          | ,                                                         | 2.00                        | DB   | ALKATRÉSZRAKTÁR<br>1 041,65 Pt                                                                                       | 1 302,06 Pt                                                                                                 |
| ÖNTAP. TAR TÓ                                                                                                    | 71519S <b>BA</b> 90 | )                                                         | 2.00                        | DB   | ALKATRÖSZRAKTÁR<br>1 041,65 Pt                                                                                       | 1 302, 06 Pt                                                                                                |
|                                                                                                    |                     | Összesen:                                                 | 2,00                        | DB   | 2 083,30 Ft                                                                                                    | 2 604,13 Ft                                                                                                 |
| Raktár részéről átad                                                                                                    | TBS                 | 273                                                       | _ Átvevő:                   |      |                                                                                                    |                                                                                                    |

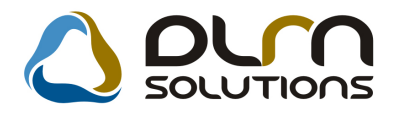

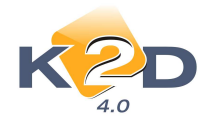

# 5. JELENTÉSEK

# 5.1. Szervizjelentés

• Hónap szűrés az összesített alkatrész jelentéseknél

"Szervizjelentések" modul *Riportok/Összesített alk.* menüpontból lehívható 3 riport esetében "Összesített alkatrész jelentés vevői megrendelések alapján" (xd16serserinf\_sumc.rpt), "Összesített munkadíj szervizjelentés munkalapok alapján" (serserinf\_sumws.rpt), és "Összesített alkatrész szervizjelentés munkalapok alapján" (serserinf\_sumw.rpt) felkerült egy hónap szűrés.

A riport indításakor adható meg, melyik hónapra kell a riportot elkészíteni:

| Kérem a riport paramétereit! | ·           |           |                                                            |            |
|------------------------------|-------------|-----------|------------------------------------------------------------|------------|
| Évszám: 2010 🚍               | Ī           | Hónap:    | Teljes év                                                  | -          |
| Telephely szűrés 🕫 🛛 🛛       | Diviziószűr | és O      | Január<br>Február<br>Március                               | o          |
| Számla dátuma 👁              |             | Teljesíté | Április<br>Május<br>Június                                 |            |
| 🛧 Telephely név              | Települé    | s név     | Július                                                     | s ci       |
| KÖZPONTI TELEPHELY           | BUDAPE      | ST        | Augusztus                                                  | :4         |
| ÚJ TELEPHELY                 | ZALAEGE     | RSZEG     | Szeptember<br>Október<br>November<br>December<br>Teljes év | Δι         |
| •                            |             |           |                                                            | Þ          |
|                              | 1/2         |           | ►<br>NO<br>C                                               | <u>o</u> ĸ |
|                              |             |           |                                                            |            |

A megadott szűrésnek megfelelően a riport csak a megadott hónapra jeleníti meg az adatokat.

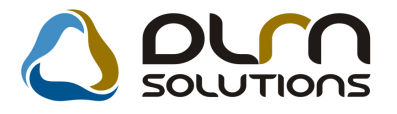

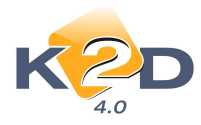

|                | Öss                                    | zesített mun            | kadi i szerv | izielentés m | unkalanok a | lanián | 2010.12.09. |  |  |  |
|----------------|----------------------------------------|-------------------------|--------------|--------------|-------------|--------|-------------|--|--|--|
|                | Számlázás időszaka: 2010.01 2010.01.31 |                         |              |              |             |        |             |  |  |  |
| K2D TESZT KFT. |                                        |                         |              |              |             |        |             |  |  |  |
| HUF            | Normál<br>(ræm köt. szerv.)            | Normál<br>(köt. szerv.) | CASCO        | GFB          | Garancia    | Bels O | Összesen    |  |  |  |
| KÖZPON         | KÖZPONTI TELEPHELY                     |                         |              |              |             |        |             |  |  |  |
| 349            | a'                                     | a',                     | a'           | a            | 21 062      | 0      | 21 062      |  |  |  |
| 3020           | . a'                                   | a',                     | a,           | a            | 21 062      | 0      | 21 062      |  |  |  |
| EÖZ10STITET    | LHT HHL Y Scenera                      |                         |              |              |             |        |             |  |  |  |
| 1              | a'                                     | a',                     | a¦           | a,           | 21 062      | a      | 21 062      |  |  |  |

# 5.2. Új gépjármű jelentések

• "Új gépjármű eladások" riporton CARO számlaszám

"Új gépjármű jelentések" modul "Új gépjárművekhez tartozó riportok" ablakon Új gépjármű értékesítés/Értékesítés menüpontból indítható "Új gépjármű eladások" riportra felkerült a CARO (Új gépjármű értékesítés számla) számlaszáma.

|                                            |          | τ                                                         | Új gépjármű elad                                                 | lások                        |                | 2010.12.10.                                                                                                    |
|--------------------------------------------|----------|-----------------------------------------------------------|------------------------------------------------------------------|------------------------------|----------------|----------------------------------------------------------------------------------------------------|
|                                            | Ke       | Elad<br>resett gyártmány(ok): ALE.                        | ás dátuma: 2010.04.01 :<br>KO,CITROEN,FIAT,HON<br>K2D TESZT KFT. | 2010.12.10.<br>IDA, HONDA M. | KP,NISSAN,VOLV | 0 1.oldal                                                                                                    |
| Tipus                                      | Rendszám | 1 Alvázszám                                               | Motorszám                                                        | S zerz.dát.                  | Kereskedő      | Eladás dát. Vevő<br>Címe, telefonszáma                                                                                              |
| V étel ár b ruttó                          | Ráfor    | rdítás Eladási ár bruttó                                  | Egyéb kimenő                                                     | Egyéb bejövő                 | Beszámított?   | Rendszáma Beszámított összeg.                                                                                                    |
| <b>Kps v égeladás</b><br>HONDA MKP CBF6008 | -        | 12345123451234512<br>1 659 969.00 Ft<br>CARO-2010 / 00027 | HONDAMKPTES ZT01                                                 | 2010.07.12                   | dm sdba<br>Nem | 2010.07.12 KUSNYÁR ZOLTÁN<br>1037 BUDAPEST ZAYU, 24                                                                                 |
| HONDA MKP FE8 125                          | TTT-123  | TTTTTTTTTTTT<br>716 271,00 Ft<br>CARO-2010 / 00029        | <b>-</b>                                                         | 2010.08.24<br>12 500,00 Ft   | dm sdba<br>Nem | 2010.08.24 TESZTPARTNER-137<br>1011 BUDAPEST TESZT U. 137 UTCA 137                                                                  |
| HONDA MKP XR125L                           | -        | RTERT45<br>624 504,00 Ft<br>CARO-2010 / 00026             | -                                                                | 2010.07.07                   | dm sdba<br>Nem | 2010.07.07 TESZTPARTNER-1027<br>1103 BUDAPEST TESZT U. 1027                                                                         |
| HONDA ACC TOURER 2.21 CTDI SPORT SE        |          | 12345678901234567<br>4 020 000,00 Ft<br>CARO-2010 / 00017 | 1234132321                                                       | 2010.05.11                   | dm sdba<br>Nem | 2010.05.11 TESZTPARTNER-54<br>1203 BUDAPEST TESZT UTCA 54<br>283-09-57<br>2010.05.11 TESZTPARTNER-54<br>1203 BUDAPEST TESZT UTCA 54 |
|                                            |          |                                                           |                                                                  |                              |                | 2610202 00 57                                                                                                    |

# 5.3. Használt gépjármű jelentések

• "Használt autó értékesítések" riporton CARO számlaszám

"Használt gépjármű jelentések" modul "Használt gépjárművekhez tartozó riportok" ablakon Haszn.gj.érték./Értékesítés menüpontból indítható "Használt autó értékesítések" riportra felkerült a SHCO (Használt gépjármű értékesítés számla) számlaszáma.

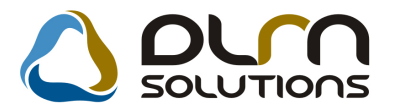

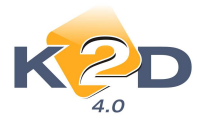

| Használt autó értékesítések<br>Eladás dátuma: 2010.07.01 2010.12.10.     |                 |            |                    |                    |           |                             |         |  |
|--------------------------------------------------------------------------|-----------------|------------|--------------------|--------------------|-----------|-----------------------------|---------|--|
|                                                                          |                 |            | K2D TESZT          | KFT.               |           |                             |         |  |
| Tipus Rendszám Alvázszám Motorszám Szerz,dát. Kereskedő Eladás dát. Vevő |                 |            |                    |                    |           |                             |         |  |
| Bizományosi értékesítés                                                  | V étel ár br.   | Ráforditás | Eladási ár br.     | Beszámitott?       | Rendszáma | Beszámított összeg.         |         |  |
| Hitel                                                                    |                 |            |                    |                    |           |                             |         |  |
| HONDA ACCORD TOURER 2.21 C                                               | TDI HUH-111 RZR | Z6544      | 579                | 2010.04.13 dm sdba |           | 2010.04.13 TESZTPARTNER-126 |         |  |
| Nem                                                                      | 2 500 000,00 Ft |            | 3 000 000,00 Ft    | Nem                |           | 2010.10.14                  |         |  |
|                                                                          |                 |            | \$HCO-2010 / 00016 | 1                  |           |                             |         |  |
| Hitel összesen:                                                          | 2 500 000,00 Ft | 0,00 Ft    | 3 000 000,00 Ft    |                    |           | 0,00 Ft                     | l darab |  |
| M in dösszesen:                                                          | 2 500 000,00 Ft | 0,00 Ft    | 3 000 000,00 Ft    |                    |           | 0,00 Ft                     | l darab |  |

## 5.4. Számlajelentések

• Új riport: "Adott időszaki PARO számlatételek típus szerinti megbontása"

"Számlajelentések" modul Számlák/Adott időszaki szlák/Szlatétel típ.szerint/PARO menüpontból indítható új riport "Adott időszaki PARO számlatételek típus szerinti megbontása".

|                   | 2010.12.16.       |               |                    |                      |                 |              |
|-------------------|-------------------|---------------|--------------------|----------------------|-----------------|--------------|
|                   |                   | Számlázá      | ís vizsgált idősza | ka: 2010.7.1-tól 201 | 10.12.16-ig     | 1 . oldal    |
|                   |                   |               | K2D                | TESZT KFT.           |                 |              |
| Vevői<br>rendelés | Számla száma      | Dátum         | Számla érték       | Gyári alkatrész      | Egyéb alkatrész | Státusza     |
| 5 967             | PAR O 2010/000046 | 2010.07.07.   | 102 870,00         | 102 870,00           | 0,00            | Teljesítve   |
| 5 968             | PAR O 2010/000047 | 2010.07.07.   | 18 517,00          | 18 517,00            | 0,00            | Teljesítve   |
| 5 956             | PAR O 2010/000048 | 2010.07.29.   | 4 626,00           | 4 626,00             | 0,00            | Teljesítve   |
| 5 981             | PAR O 2010/000060 | 2010.11.16.   | 400,00             | 400,00               | 0,00            | Teljesítve   |
| 5 982             | PAR O 2010/000061 | 2010.11.16.   | 15 000,00          | 15 000,00            | 0,00            | Nyom tatható |
| 5 983             | PAR O 2010/000066 | 2010.11.18.   | 22 313,00          | 22 313,00            | 0,00            | Teljesítve   |
|                   |                   | HUF összesen: | 163 726,00         | 163 726,00           | 0,00            |              |

A riport adott számlázási időszakra tartalmazza a kibocsátott PARO számlák értékét gyári és egyéb alkatrész szerinti bontásban.

A riport tartalmazza az alábbiakat:

- Vevői rendelés azonosító
- Számlaszám
- Dátum
- Számla érték
- Gyári alkatrész: a Számla értékből a gyári cikkek értéke
- Egyéb alkatrész: a Számla értékből a gyári cikkek értéke
- Státusza: a számla státusza pl. Teljesítve

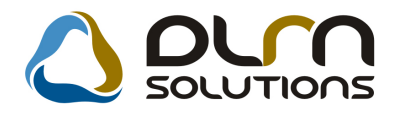

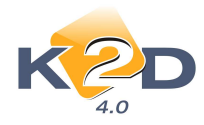

# 6. TÖRZSKARBANTARTÓK

## 6.1. Partner karbantartó

### • Személyes adatok rögzítése

"**Partner karbantartó**" modulban adott partnerhez személyes adatok felvitelekor a K2D rendszer a partnerhez rögzített név alapján (amennyiben az magánszemély) megpróbálja meghatározni az ügyfél vezeték- és keresztnevét.

| tesít.mód tiltása                                                                                                    |                                                                                                    |              |                                            |                         |                                        |                            |
|----------------------------------------------------------------------------------------------------|----------------------------------------------------------------------------------------------------|--------------|--------------------------------------------|-------------------------|----------------------------------------|----------------------------|
|                                                                                                    |                                                                                                    | KIS JÁ       | NOS                                        |                         |                                        |                            |
| Vezetéknév -<br>Keresztnév JÁNOS                                                                                                    |                                                                                                    |              |                                            | Élő Élő<br>Névnap 00.00 | Fé                                     | ID Nõ ()                   |
| Anyja neve<br>Szül. idő 0000.0<br>Sz.ig. szám                                                                                                    | 0.00.                                                                                                    | Szül<br>Utik | . hely                                     | Családi :               | állapot <mark>Nincs a</mark><br>Elsődl | dat<br>∎<br>eges személy [ |
| Lakcim 3000                                                                                                    | HATVAN                                                                                                    |              | Közt név                                   |                         | Közter.típ.Hsz.<br>UTCA 🖵 1            | ÉpületEmek Ajt             |
| Foglalkozás<br>Fogl. típus <mark>-</mark><br>Egyéb ID                                                                                                    |                                                                                                    |              |                                            |                         |                                        |                            |
| Telefon 36                                                                                                    | )[]F                                                                                                    |              | ð                                          | E-mail                  | ĺ.                                     |                            |
| SSZES DONTÉSI SZEMPONTO<br>artner minősítés<br>Arésték arány<br>Megőizhatóság<br>Biztonság<br>Környeszetbarát<br>Minőség<br>Technológia<br>Image<br>Ar<br>elenlegi gire vonatkozó info<br>terret használat<br>lapitap<br>( III - | K EQVÉB MÉDIA<br>Csak egy ér<br>V<br>V<br>V<br>V<br>V<br>V<br>V<br>V<br>V<br>V<br>V<br>V<br>V<br>V<br>V<br>V<br>V<br>V<br>V |              | Partner minősítés<br>2<br>3<br>4<br>5<br>8 | 11                      |                                        |                            |
|                                                                                                    |                                                                                                    |              |                                            |                         |                                        | NO<br>NO<br>OK             |

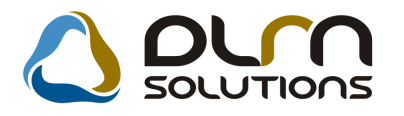

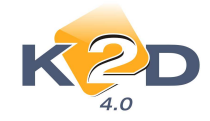

# 7. HONDA MÁRKAKERESKEDÉSEKET ÉRINTŐ MÓDOSÍTÁSOK

# 7.1. Új gépjármű értékesítés

### • IMS foglalás törlése

Amennyiben az IMS rendszerben törlésre kerül egy gépjármű foglalása, akkor abban az esetben a K2D rendszer is törli az adott gépjárművet az **"Új gépjármű beszerzés"** modulból, abban az esetben, ha a gépjárműre mér nem számla kiállítás.

# 7.2. Használt gépjármű értékesítés

### • IMS ügyfél bejegyzés

K2D "Használt gépjármű értékesítés" modulból eladott gépjárművek esetén az IMS ügyfél bejegyzés is az **"Üzembentartó**" személyére készül el, amennyiben az üzembentartó személye eltér az **"Vevő**" személyétől.

| Használt gépjármű vevői megrendelése      | k karbantartása                 |                               |
|-------------------------------------------|---------------------------------|-------------------------------|
| Állapotok Átadás Fin.és bizt. adatok Akci | ók Riportok Egyéb Előkalkuláció |                               |
| Modell CIVIC                              | 1.4                             |                               |
| Szinkód NH62<br>De milez árm 002/4        | 3M                              | Kalárá -                      |
| Rendszam 002/1                            |                                 |                               |
| CAR 265                                   | ID 313 Ügylet stát              | usz Számlázható, nem ellenőri |
| Rend.típus Kps                            | végeladás 🗾 Álla                | pot Megrendelve               |
|                                           | Szla.stát                       | usz Nem készült számla        |
|                                           |                                 |                               |
| Vevő TESZTPARTNER-124                     |                                 | ÁFÁ-s 🗖                       |
| 1147 BUDAPEST                             | TESZT U. 124                    | UTCA 12                       |
| Üzembentartó BAKÓ BALÁZS                  |                                 |                               |
| Kont.szem. TESZTPARTNER-124               |                                 |                               |
|                                           |                                 |                               |
|                                           | Bruttó Ebből reg.adó            | Árajánlat 1                   |
| Gj.nettó ára                              | 1 920 000,00 ,00                | Pénznem HUF                   |
|                                           |                                 |                               |
| Ext.nettó ára                             | ,00                             | 5281.11.100 2010.09.30.       |
| Végösszeg                                 | 1 920 000,00 Áll.feir           | nérő-                         |
| Bögz.időpopt 20                           | 10 09 30 15:40 (                | Izlet HASZNÁLT GÉPJÁRMŰ ÉRTÉ  |
| Kereskedő dmsd                            | ba                              |                               |
| Szerződéskötés d. 20                      | 10.09.30.                       |                               |
| Átadási jk.megj.                          |                                 |                               |
|                                           |                                 |                               |

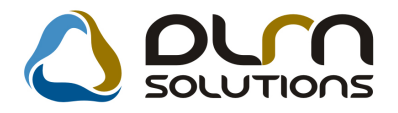

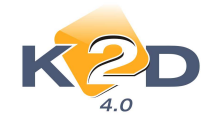

# 8. PEUGEOT MÁRKAKERESKEDÉSEKET ÉRINTŐ MÓDOSÍTÁSOK

### 8.1. Munkalap

### • Jótállási elszámolás nyomtatás garanciális munkalap esetén

Peugeot márkakereskedések esetében garanciális elszámolásnál kötelező Jótállási elszámolást nyomtatni az ügyfelek részére.

Ezt a "Jótállási elszámolás (ügyfél példánya)" riportot adott garanciális munkalap esetében a "Kijelölt munkalap adatainak módosítása" ablak *Nyomtatás/Garancia riportok/Gar.szla.ny.(ügyfél)* menüpontból kell kinyomtatni.

| Jótállási elszámolás<br>(Ögyfél példároja) 2/1.                                                                                                    |                                        |                                                     |                   |                                                                                                   |  |  |  |  |
|----------------------------------------------------------------------------------------------------|----------------------------------------|-----------------------------------------------------|-------------------|---------------------------------------------------------------------------------------------------|--|--|--|--|
| Märkasservin:<br>K2D TESZT KFT.<br>1637 Budapest<br>Zayu. 24<br>Kosnogi salonion: NUII1222223444<br>ddonam. IIIIII1-1-11<br>Back Consume salon - anoto 2000<br>Back Consume salon - anoto 2000<br>Back Consume salon - | Cgyfil:<br>TES2T<br>J112<br>YES<br>Mag | PARTNER-1596<br>BUDAPEST<br>CT U. 1596<br>yaroreadg | Partnerkist: 1596 | Ebrimola arian:<br>G.G.O.2010 / 600012<br>Ebrimola holo:<br>2010. 10.12<br>Esloi soraim:<br>SZR 2 |  |  |  |  |
| dankalap szám: 2010 / 000049                                                                                                    | _                                      | NEWS joinv atonoth                                  | why i             |                                                                                                   |  |  |  |  |
| Nodell: CITROEN SAUO                                                                                                    | Abrication:                            | VF751KFXF36336717                                   | Km. öra illi      | a: 1900 km                                                                                        |  |  |  |  |
| 28.802                                                                                                    |                                        |                                                     |                   |                                                                                                   |  |  |  |  |
| ATENT<br>1.00 DB<br>%60/660/60<br>1.00 DB<br>UC GOAS<br>1.00 DB<br>UC GOAS<br>1.00 DB<br>(ULAXEMELO<br>1.00 DB<br>ULAXEMELO<br>1.00 DB<br>ULAXEMODO FUVÓKA<br>1.00 DB<br>ULAXEMODO SZIVATT<br>1.00 DB<br>ULAXEMODO SZIVATT<br>1.00 DB<br>ULAXEMODO SZIVATT<br>1.00 DB<br>ULAXEMODO SZIVATT<br>1.00 DB<br>ULAXEMODO SZIVATT<br>1.00 DB<br>ULAXEMODO SZIVATT<br>1.00 DB<br>ULAXEMODO SZIVATZ<br>1.00 DB<br>ULAXEMODO SZIVATZ<br>1.00 DB<br>ULAXEMODO SZIVATZ<br>1.00 DB<br>ULAXEMODO SZIVATZ<br>1.00 DB<br>ULAXEMODO SZIVATZ<br>1.00 DB<br>ULAXEMODO SZIVATZ<br>1.00 DB<br>ULAXEMODO SZIVATZ<br>1.00 DB                                                                                                    |                                        |                                                     |                   |                                                                                                   |  |  |  |  |
| FELNI 13                                                                                                    |                                        |                                                     |                   |                                                                                                   |  |  |  |  |
| 100 00                                                                                                    |                                        |                                                     |                   |                                                                                                   |  |  |  |  |

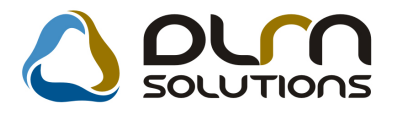

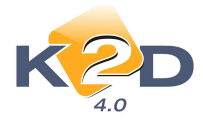

### • Szervizes számla mellé az ügyfeleknek nyomtatódó Számlamagyarázat riport

Peugeot márkakereskedések esetében a "Munkalap" modulban kiállított számlák mellé kötelező a vásárlóknak ún. "Számlamagyarázat" riportot nyomtatni.

A riport a munkalap "Számlázható" állapota esetén indítható a "Kijelölt munkalap adatainak módosítása" ablak Számla/Számlamagyarázat menüpontjából indítható.

A megjelenő "Számlamagyarázat riport paramétereinek beállítása" ablakon be kell állítani a "Számlamagyarázat" riport paramétereit.

| 😽 Számlamagyarázat riport paramétereinek b | eállítása |             |                                  | ×          |
|--------------------------------------------|-----------|-------------|----------------------------------|------------|
| Művelet(N)                                 | Szerelő   | Sz.         | 🔒 Cikkszám Cikk megnevezése      | T. menr Fi |
| 1 ÉVES SZERVÍZ                             | dmsdba    | Szer        | 08999ZU6223F06 Jazz tartozékok p | 1,00       |
| ALU BORÍTÁS                                | dmsdba    | Szer        | 08W42SR3B0(ANYASZETT,ZÁRT 16-0   | S 1,00     |
| < <u>III</u>                               |           | •           | <                                | ۲          |
| Cikkszám Cikk megnevezése                  |           | T. menı Fi: |                                  |            |
| wunkalapon                                 |           |             | Szerviz visszajelzes             |            |
| Nagyon csunya hangja van.<br>Olajcsere     |           |             |                                  |            |
| Magyarázat                                 |           |             |                                  |            |
|                                            |           |             |                                  |            |

Az ablak jobb oldalán található cikkek közül "treff" segítségével ki kell választani azokat,

melyek a bal oldalon megjelölt művelethez tartoznak. A cikkek kijelölését követően a ikon segítségével kell a cikkeket ténylegesen a művelethez rendelni. Amennyiben valamelyik

cikk mégsem tartozik az adott művelethez, az eltávolítás a 🗾 ikon segítségével történik.

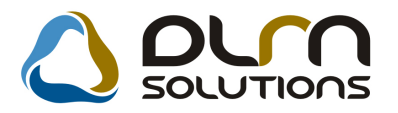

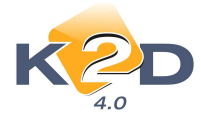

A "**Munkalapon**" blokkban megjelenítésre kerül a munkalap rögzítésekor felvitt, az ügyfél által megadott hibák felsorolása.

A "Szerviz visszajelzés" blokkban a "Munkalapon" részben megjelenített hibák mellé kerülhet megjegyzés (pl. elvégzésre került stb).

A "Magyarázat" blokkokban különböző egyéb magyarázó szövegek feltöltése történik.

A paraméterek feltöltését követően a "Számlamagyarázat" riport a ikon segítségével kinyomtatható.

|                                                                                                    | Száml                                                         | amagy                              | yaráza                        | ıt                                      |                                                                                                 | 2 / 1. o1da1                                                                 |
|----------------------------------------------------------------------------------------------------|---------------------------------------------------------------|------------------------------------|-------------------------------|-----------------------------------------|-------------------------------------------------------------------------------------------------|------------------------------------------------------------------------------|
| Scalite:<br>K2D TESZT KFT.<br>1037 Budapest<br>Zayu. 24<br>Adouram: 11111111-1-11<br>Th KOZPONTI TELEPHELY<br>1037 BUDAPEST, ZAYU 24 | Verð:<br>FORRAI MIKI<br>1111 BU<br>VALAMI UT<br>Magyarorsi äg | LÓS 2 TES 2<br>DAPEST<br>CA 1<br>5 | T                             | Pannerkod: 9 208                        | Számlaszám:<br>Számla kelte:<br>2010.1:<br>Fizetősi határi<br>T eljesítés dátu<br>Fizetős módja | PRF1- 3304<br>116 14:45<br>46:<br>2010.12.16<br>==:<br>2010.12.16<br>Kespenz |
| Munkalapsräm: 2010/000099<br>AAA-999                                                                                                 |                                                               |                                    |                               |                                         |                                                                                                 |                                                                              |
| Megreadelt zzolgáltatáz(ok):<br>Nagyon csúnya hangja van.<br>Olajcsore                                                               |                                                               | Szervi<br>Javity:<br>Kicser        | iz vizzrajelze<br>1.<br>čivo. | tse:                                    |                                                                                                 |                                                                              |
| Statisztikai kód Termék, szolgáltatá                                                                                                 | 1                                                             |                                    |                               | Cikksräm                                |                                                                                                 |                                                                              |
| Mensyiség Mee Egy                                                                                                    | ségár                                                         | Netto ertek                        | <b>AF A</b>                   | AFA end                                 | :                                                                                               | Brutto ertek                                                                 |
| Müveletek, alkatrészek                                                                                                    |                                                               |                                    |                               |                                         |                                                                                                 |                                                                              |
| 502010 1 ÉVES SZERVÍ<br>1,00 ÓRA 8500,                                                                                               | Z<br>00 Ft                                                    | 8 500,00 Ft                        | 25,00 %                       | 2 125,00 Ft                             |                                                                                                 | 10 625,00 Ft                                                                 |
| 4901990000 06 Jarr tartoreko<br>1,00 DB 3550<br>7318163029 ANYASZETT.22                                                              | 04 p<br>1,00 Ft<br>ART 16-OS                                  | 3 550,00 Ft                        | 25,00 %                       | 08999ZU6223H<br>888,00 F<br>08W428R3B00 |                                                                                                 | 4 438,00 Ft                                                                  |
| 1,00 DB 5220                                                                                                    | ,00 H                                                         | 3 226,00 Ft                        | 25,00 %                       | 307,00 F                                |                                                                                                 | 4 033,00 Pt                                                                  |
| 1,00 ORA \$ 500,                                                                                                    | 00 Ft                                                         | 8 500,00 Ft                        | 25,00 %                       | 2 125,00 Ft                             |                                                                                                 | 10 625,00 Ft                                                                 |
|                                                                                                    |                                                               |                                    | Számla ért<br>ÁFA össze       | ék összesen:<br>esen:                   |                                                                                                 | 23 776,00 Ft<br>5 945,00 Ft                                                  |
| Vállalási ár:                                                                                                    | 0,00 Ft                                                       |                                    | Fizetend                      | ő összesen:                             | 3                                                                                               | 9 721,00 Ft                                                                  |
|                                                                                                    |                                                               | 2                                  | Munkadij<br>Alkatrész         | Ne#6<br>17 000,00 Fe<br>6 776,00 Fe     | ÁF A<br>4 250,00 Ft<br>1 695,00 Ft                                                              | Bruttó<br>21 250,00 Ft<br>8 471,00 Ft                                        |
| <u>Vállalás i határidő:</u> 2010.12.17. 10:00                                                                                        |                                                               | Ekés                               | tülési idő:                   | 2010.12.16. 14:4                        | 3                                                                                               |                                                                              |
| <u>Módosított vállalási összeg:</u> 29                                                                                               | 721,00 Ft                                                     | Effog                              | adom a móo                    | dosított összeget:                      |                                                                                                 |                                                                              |
| A változás oka:                                                                                                    |                                                               |                                    |                               |                                         | Megrende                                                                                        | :1ő                                                                          |

<u>A vaitozas oka:</u> Ide is mehet magyarázat.